## Sora Reading Web Guide

1) Go to the Sora website via the login link on the Castle Hill Website

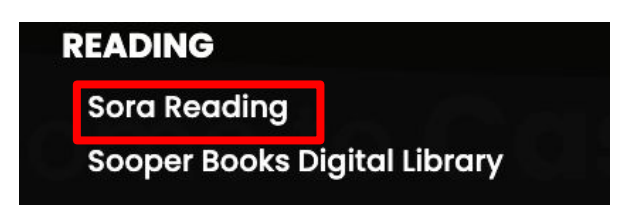

2) Click the blue button to sign in

## Sign into Castle Hill Primary School

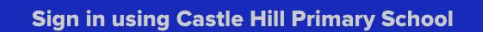

3) Sign in using the email and password provided by your class teacher

| Sign in with Google                                      | G Sign in with Google                                                                     |
|----------------------------------------------------------|-------------------------------------------------------------------------------------------|
| Ø                                                        | Ø                                                                                         |
| Sign in                                                  | Welcome                                                                                   |
| to continue to OverDrive                                 | ٢                                                                                         |
| C Email or phone                                         |                                                                                           |
| 1                                                        | C Enter your password                                                                     |
| Forgot email?                                            | 1                                                                                         |
|                                                          | Show password                                                                             |
| To continue, Google will share your name, email address, |                                                                                           |
| language preference, and profile picture with OverDrive. |                                                                                           |
| Before using this app, you can review OverDrive's        | To continue, Google will share your name, email address,                                  |
| privacy policy and terms of service.                     | language preference, and profile picture with OverDrive.                                  |
|                                                          | Before using this app, you can review OverDrive's<br>privacy policy and terms of service. |
| Create account Next                                      |                                                                                           |
|                                                          | Forgot password? Next                                                                     |
|                                                          |                                                                                           |

4) You are now signed into Sora and ready to read!

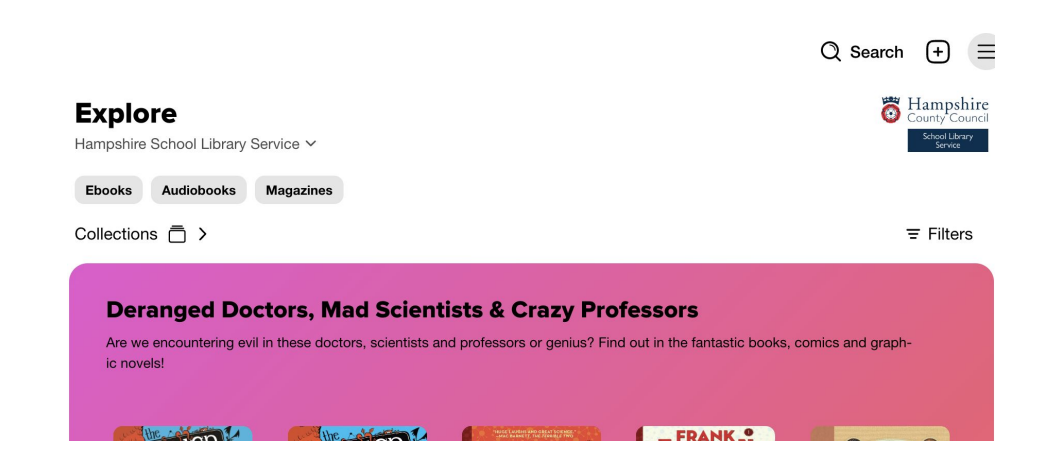

## Sora Reading iOS & Android Guide

1) Download the Sora app from your App Store

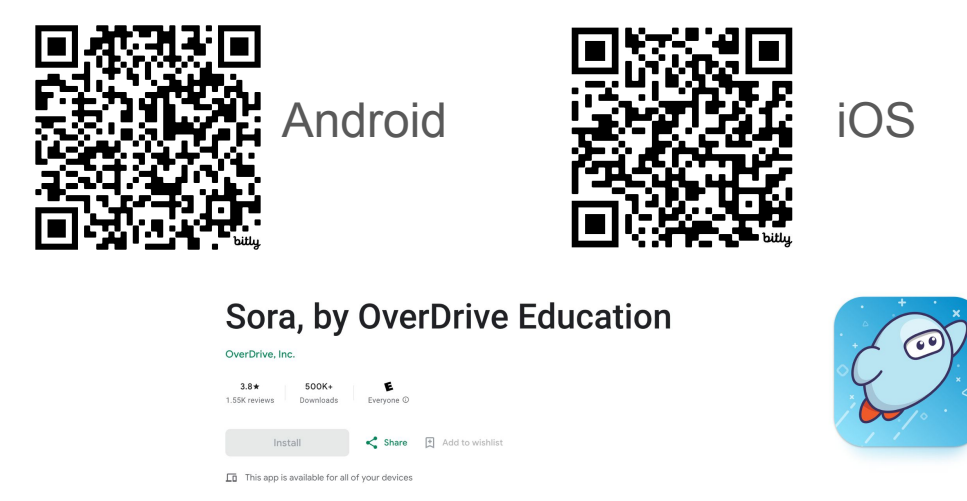

2) Once installed, open the App and click Find your school

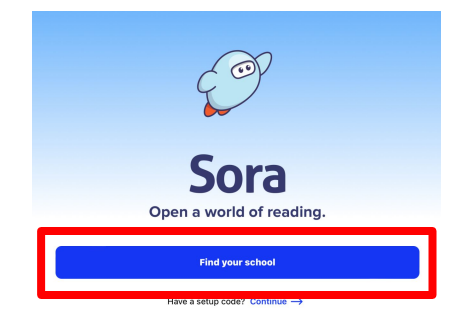

3) Click "I'll search for my school to locate our account"

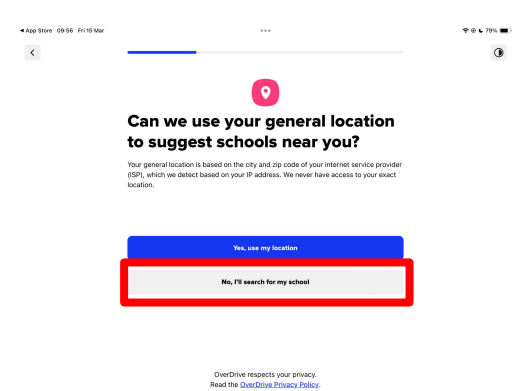

4) Search for **Hampshire School Library Service** 5)

| App Store 09:57 Fri 15 Mar | ***                                                                                                    |   |                              |                                  |                     |
|----------------------------|----------------------------------------------------------------------------------------------------|---|------------------------------|----------------------------------|---------------------|
| <                          |                                                                                                    | 0 | ◀ App Store 09:58 Fri 15 Mar | ***                              | <b>奈 @ ⊾</b> 79% ■) |
|                            | Let's find your school.                                                                                                    |   | <                            |                                  |                     |
|                            | Q School name, city, or zip X                                                                                               |   |                              | Shaving 2 schools                |                     |
|                            | Matching schools                                                                                                    |   |                              | Hampshire School Library Service |                     |
|                            | New Hampshire Estates School<br>Montgomery County Public Schools<br>Silver Spring, Maryland, USA                            |   |                              | Q Search within x                |                     |
|                            | Hampshire Regional School District<br>Westhampton, Massachusetts, USA                                                       |   |                              | Castle Hill Primary School       |                     |
|                            | Hampshire School Library Service<br>Hampshire School Library Service<br>Fareham, Hampshire, United Kingdom<br>and 27 others |   |                              | Castle Primary School            |                     |
|                            |                                                                                                    | l |                              |                                  |                     |

Search for Castle Hill Primary School

## Sign into Castle Hill Primary School

Sign in using Castle Hill Primary School

7) Sign in using the email and password provided by your class teacher

| G Sign in with Google    | G Sign in with Google                                                                                                    |  |  |
|--------------------------|----------------------------------------------------------------------------------------------------|--|--|
| C                        | <b>@</b>                                                                                                    |  |  |
| Sign in                  | Welcome                                                                                                    |  |  |
| to continue to OverDrive | ٢                                                                                                    |  |  |
| Email or phone           | Enter your password<br>Show password<br>To continue, Google will share your name, email address,<br>language preference, and profile picture with OverDrive's<br>Before using this app, you can review OverDrive's<br>privacy policy and terms of service.<br>Forgot password? |  |  |

8) You are now ready to use the app - you may be asked for permission regarding notifications to know when books are available or are due to be returned

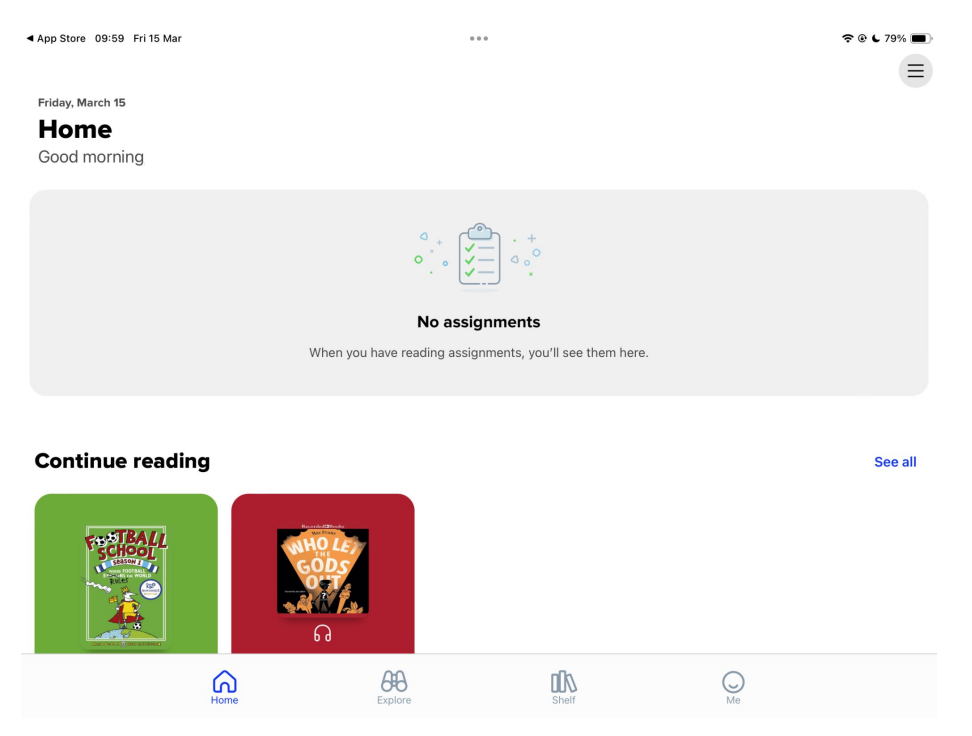